# **Illuminate - Accessing Report Cards**

## Illuminate log in

• GVSD Illuminate sign in

#### Step by step instructions

- How do I access my report cards?
- How do I print my report cards?

#### Video

• Printing Report Cards for GVSD

### \*If the trimester ends and you still have entries to make...

- Within the Control Panel (upper right hand corner)
- Select the last day of the trimester you wish to enter grades
- Save Changes
- When loading report cards for Entry or Printing be sure to load the trimester you wish to enter grades.

#### For those using Illuminate Gradebook:

#### **Data Links**

For Gradebook and the report card to communicate, Data Links must be enabled.

- Configure Data Links
  - Only configure for Automatic Report Card Links